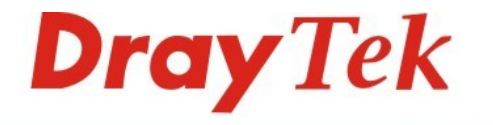

Your reliable networking solutions partner

## The instructions of Service Activation Wizard

The Service Activation Wizard can guide you to activate WCF service (Web Content Filter) with a quick and easy way. For the Service Activation Wizard is only available for admin operation, therefore, please type "admin/admin" on Username/Password while Logging into the web configurator.

**Note:** Be aware that Web Content Filter (WCF) is not a built-in service of Vigor router, but a service powered by Commtouch. If you want to use such service (trial or formal edition), you have to perform the procedure of activation first. For the service of formal edition, please purchase the package of license key from DrayTek dealers.

The Service Activation Wizard is a tool which allows you to use trial version or update the license of WCF directly without accessing into the server (*MyVigor*) located on <a href="http://myvigor.draytek.com">http://myvigor.draytek.com</a>. For using Web Content Filter Profile, please refer to the **Web** Content Filter Profile of the manual for detailed information.

Now, follow the steps listed below to activate WCF feature for your router.

1. Open Service Activation Wizard.

| Quick Start Wizard      |     |
|-------------------------|-----|
| Service Activation Wiza | ard |
| Online Status           |     |

2. The screen of **Service Activation Wizard** will be shown as follows. Choose the one you need and click **Next**. In this case, we choose to activate free trial edition.

Service Activation Wizard

| This wizard is use<br>- Web Content Fi | for activating<br>rr<br>adition you pood |  |
|----------------------------------------|------------------------------------------|--|
| Please choose th                       | sulton you need.                         |  |
|                                        | • Free trial edition                     |  |
|                                        | O Formal edition with license key        |  |
|                                        |                                          |  |
|                                        |                                          |  |
|                                        |                                          |  |
|                                        |                                          |  |
|                                        |                                          |  |

**Free trial edition**: it offers a period of trial for you to get acquainted with WCF function.

**Formal edition with license key**: it offers a period of valid time (e.g., one year) for WCF function.

**Note:** If you activate **Formal edition with license key** first, the free trial edition will be invalid.

3. In the following page, you can activate the Web content filter services at the same time or individually. When you finish the selection, please click **Next**.

| his product provides 30 days of free trial, p                                           | lease choose the item(s) you want to use.                                                                                                    |
|-----------------------------------------------------------------------------------------|----------------------------------------------------------------------------------------------------|
| /CF service:                                                                            |                                                                                                    |
| Web Content Filter (Commtouch)                                                          | License Agreement                                                                                                    |
| Commtouch is the web content filter based of<br>purchase DrayTek's prepared Commtouch O | on Commtouch operated in the worldwide. There is a 30-day trial period. After trial, you can<br>SlobalView WCF package from retailing outlets. |
|                                                                                         | Activation Date : 2010-10-27                                                                                                    |
|                                                                                         |                                                                                                    |
|                                                                                         |                                                                                                    |
| ]I have read and accept the above Agr                                                   | eement. (Please check this box).                                                                                                    |

Commtouch is the web content filter based on Commtouch operated in the worldwide. There is a 30-day trial period. After trial, you can purchase DrayTek's prepared Commtouch GlobalView WCF package from DrayTek dealers.

4. Setting confirmation page will be displayed as follows, please click **Next**.

Service Activation Wizard

| Joe comming four country |                                      |
|--------------------------|--------------------------------------|
| Sevice Type :            | Trial version                        |
| Sevice Activated :       | Web Content Filter ( Commtouch )     |
| Please click Back to re- | select service type you to activate. |
|                          |                                      |
|                          |                                      |

5. Wait for a moment till the following page appears.

| Service . | Activation | Wizard |
|-----------|------------|--------|
|-----------|------------|--------|

**Connection Succeeded!** 

Service Activation Wizard

| lease check the following item(s) to enable services on your r | outer. |        |
|----------------------------------------------------------------|--------|--------|
| Enable Web Content Filter                                      |        |        |
|                                                                |        |        |
|                                                                | Next>  | Finish |

When such page appears, you can enable or disable these services for your necessity. Then, click **Finish.** 

| Note: The  | service will be | activated a | and applied | as the | default rule | configured in |
|------------|-----------------|-------------|-------------|--------|--------------|---------------|
| Firewall>> | >General Setu   | <b>p</b> .  |             |        |              |               |

6. Now, the web page will display the service that you have activated according to your selection(s). The valid time for the free trial of these services is 30-day.

| DrayTek Service Activation |                     |                        |           |
|----------------------------|---------------------|------------------------|-----------|
| Service Name               | Start Date          | Expire Date            | Status    |
| Web Content filter         | 2010-10-27          | 2010-11-27             | Commtouch |
| ionnal operation for you   | router, apaate your | orgina caro again io i |           |
| ionnai operation for you   |                     |                        |           |

Later, if you need to extend the license valid time for the same service, you can also use the **Service Activation Wizard** again to reach your goal by clicking the radio button of **Formal** edition with license key and clicking Next.

## Select the service type that you want to activate

| O Fron | trial adition |            |  |
|--------|---------------|------------|--|
| Free   | ulai euluon   | izanza kau |  |
| C Form |               | icense key |  |
|        |               |            |  |
|        |               |            |  |
|        |               |            |  |
|        |               |            |  |
|        |               |            |  |
|        |               |            |  |
|        |               |            |  |

## Service Activation Wizard

Select the service type that you want to activate

| Please choose the item you want to use.<br>WCF service:                           |                                                                                                    |   |
|-----------------------------------------------------------------------------------|----------------------------------------------------------------------------------------------------|---|
| Web Content Filter (Commtouch)                                                    | License Agreement                                                                                                    |   |
| Commtouch is the web content filter base<br>purchase DrayTek's prepared Commtouch | d on Commtouch operated in the worldwide. There is a 30-day trial period. After trial, you ca<br>n GlobalView WCF package from retailing outlets. | n |
| Enter your License key:                                                           | Activation Date : 2010-11-02 select                                                                                                    |   |
| □ I have read and accept the above A                                              | greement. (Please check this box).                                                                                                    |   |